## **Carrier Snapshot User Information**

To locate and view a Carrier Snapshot report, you need to know either the specific NSC (National Safety Council) Number of the Carrier, or its registered Carrier Name. If you have the number, enter the number in the Carrier NSC Number field box.

| Government      | Business        | Residents          | Tourism  | Services        | Search          | GO             |                              |
|-----------------|-----------------|--------------------|----------|-----------------|-----------------|----------------|------------------------------|
| HE BOARD        | 20              | - 98 G             | D        |                 |                 | 9 <b>8</b> 6 - |                              |
|                 |                 |                    |          |                 |                 | Q              | 100 C                        |
| Carrier S       | napsho          | ts (C-SNA          | P)       |                 |                 |                |                              |
| frastucture and | Transportatio   | n > Motor Carrie   | r> Motor | Carrier Safety  | > C-SNAP Discla | imer           |                              |
| To Search for a | I Carrier enter | either the Carrier | NSC Num  | nber or the Car | rier Name and ( | Click on the   | corresponding Search Button. |
| Carrier NSC I   | Number:         |                    |          |                 |                 |                | 2                            |
|                 |                 |                    |          |                 |                 |                |                              |
| > Carr          | ier Name:       |                    |          |                 |                 |                | 2                            |

If you don't know the number, but have the name, you can enter the full or partial name in the Carrier Name field box.

Click on the Search Icon  $\square$ . Once the search is done, a dropdown arrow will appear where you request the search (name or number). Click on the dropdown arrow and all Carriers that match the search will be shown as a selection. If no selections are presented, no Carriers had matched the search criteria. To re-enter a search, click the search icon again to clear the field box. If Carriers have been found that match the criteria entered (in the case below, "Joe" was entered in the Carrier Name field box), you will see the list once you click on the drop-down selector.

Site Map | Contact Us (1-866-MANITOBA)

| Government                       | Business                   | Residents To                                                                                                    | burism Services                                                                                                    | Search                  | ] GO        | lanitoba 🐆                        |
|----------------------------------|----------------------------|----------------------------------------------------------------------------------------------------|----------------------------------------------------------------------------------------------------|-------------------------|-------------|-----------------------------------|
| Carrier S                        | inapsho                    | ts (C-SNAF                                                                                                    | <sup>&gt;</sup> )                                                                                                    |                         |             |                                   |
| Infrastucture and                | Transportatio              | n > Motor Carrier >                                                                                                    | Motor Carrier Safet                                                                                                    | y > C-SNAP Disclaimer   |             |                                   |
| To Search for a<br>Carrier NSC 1 | a Carrier enter<br>Number: | either the Carrier N                                                                                                    | ISC Number or the C                                                                                                    | arrier Name and Click o | on the corr | esponding Search Button.          |
| Carri                            | ier Name:                  |                                                                                                    |                                                                                                    |                         |             | Ø                                 |
|                                  |                            | MB0692899 ANGOT<br>MB9560027 BARNE:<br>MB90500649 BARTE<br>MB90084008 BARYLS<br>MB1000216 BENJAI<br>MB9069415 BEZANS<br>MB90084280 BILLING<br>MB90779489 BOHEM<br>MB900778 BOREO                                                                                           | T, JOEL P A<br>S, JOEY B<br>L, JOEL CRAIG<br>SKI, JOE<br>VIIM, JOE CORREIA<br>SON, THOMAS JOE<br>SS, E JOE<br>IIER, JOEL C                                                                                                    |                         |             | internet Explorer 6.0 or greater. |
| Government                       | Business                   | MB0895266 BROOK                                                                                                    | S, JOEY DWAINE                                                                                                    |                         |             | GO                                |
| Marito<br>spirited energy        | New New                    | MB1000058 BRUGG<br>MB0808355 BRUNNI<br>MB0082424 BYLE, J<br>MB00877420 CAPPE<br>MB1000226 COMBC<br>MB9005304 COTE,<br>MB0089390 CRAIG,<br>MB9005304 COTE,<br>MB900573 DANYLI<br>MB089005 DUPAS<br>MB968107 DUSHAI<br>MB9560433 DUSIK,<br>MB976107 FEDER<br>MB976433 FEWINC | ER, JOEACHIM E<br>ER, JOEACHIM E<br>ER, JOEACHIM E<br>IOEL DAVID<br>DT, JOEL GERARD<br>JOEL C<br>JOEL MURRAY<br>JK, JOE<br>RIER, JOEL A<br>RG, JOEL CLAUDE<br>QUIER, JOEY G<br>NEK, JOE E<br>JOE<br>JOE<br>JOE<br>JOE<br>SO, GJOEL |                         | 16          | 2 Manitoba 🗭                      |
|                                  |                            | MB0084294 FONTA                                                                                                    | INE. JOEL J M                                                                                                    |                         | ~           |                                   |

Choose the correct vendor by clicking on the item and to view the report, click on the "View Report" button. The report will be rendered in PDF format, therefore, to view PDF files you must have a copy of the <u>Adobe Acrobat Reader which is available as a free download</u>. To clear the selection to re-enter a new search, click the search icon.